คู่มือโปรแกรมสมัครสอบออนไลน์เพื่อขึ้นทะเบียนและรับใบอนุญาตของสภากายภาพบำบัด

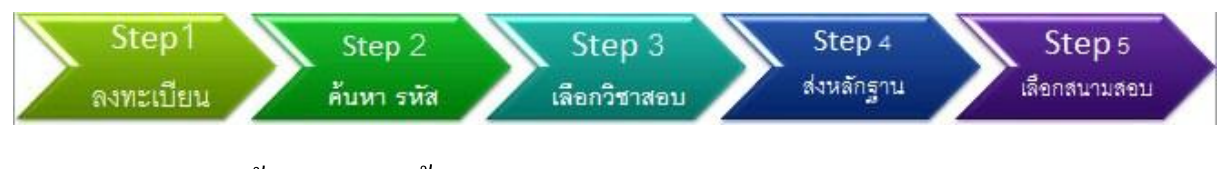

ประกอบด้วย 5 ขั้นตอน ดังนี้

Step1. ผู้สมัครต้องรับรองว่า ข้อมูลที่ได้กรอก เป็นความจริง

### ก่อนลงทะเบียนประวัติออนไลน์ ผู้สมัครต้องตรวจสอบ ID CARD กับฐานข้อมูลในระบบ

ใส่เลขบัตรปชช.

หากผลลัพธ์ 🗱 มีทะเบียนประวัติออนไลน์แล้วไป <u>Step 2</u>

หากผลลัพธ์ 🗹 ให้ลงทะเบียนประวัติออนไลน์ <u>ไปที่นี่</u>

| เบบฟอร์มลงทะเบียนออนไลน์          |
|-----------------------------------|
| * คำปาหม้าชื่อ - บาย              |
| * ชื่อ-นามสกล :                   |
|                                   |
| * อีเมล์ :                        |
| ยเมต.                             |
| ∼ เลขบตรบระชาชน:                  |
| วันที่สมัคร: 2014-09-06           |
| :: ข้อมูลที่ติดต่อจัดส่งเอกสาร :: |
| * ทีอยู่ :                        |
| * เขต/อำเภอ :                     |
| * จังหวัด : กรุงเทพมหานคร 💌       |
| * รหัสไปรษณีย์ :                  |
| * เบอร์โทรศัพท์ :                 |
| สถาบันที่จบ: มหาวิทยาลัยมหิดล 💌   |
| บันทึกข้อมูล                      |

\* เพื่อกรอกแบบฟอร์มลงทะเบียนออนไลน์ให้ครบถ้วน เสร็จแล้ว กด บันทึกข้อมูล แล้วระบบไปต่อ <u>Step2</u>

http://cpte.or.th/register (อ่านให้เข้าใจเพื่อการปฏิบัติที่ถูกต้องตั้งแต่ครั้งแรก)

# Step2. ขั้นตอนตรวจสอบรหัสประจำตัว

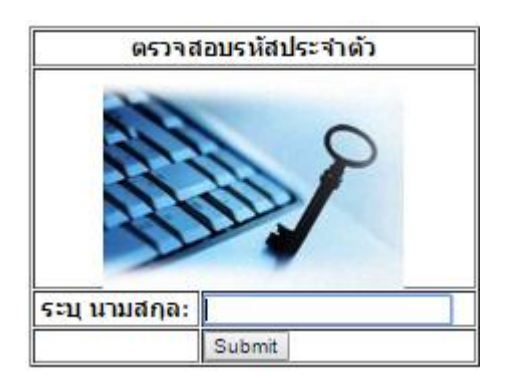

ให้กรอก **นามสกุล** เสร็จแล้ว กด Submit ระบบจะแสดงข้อมูลผู้ลงทะเบียน ให้นำเลขรหัสประจำตัว 6 หลัก ใช้เป็น ID & Password เพื่อใช้ในการ Log in เข้าสู่ระบบ หากพบข้อมูลไม่ถูกต้องโปรด!คลิก <u>แก้ไขข้อมูล</u>

|                             | P                                 |
|-----------------------------|-----------------------------------|
| ข้อมูล ผู้ลงร               | ทะเบียน                           |
| ID&Password(รหัสประจำดัว) : | 680015                            |
| ชื่อ-นามสกุล :              | นายกิตติพันธุ์ อรุณพลังสันติ      |
| อายุ(ปี):                   | 34                                |
| อีเมล์ :                    | kitctu@gmail.com                  |
| เลขบัตรประชาชน :            | 3191100079142                     |
| วันที่สมัคร:                | 2015-01-22                        |
| ที่อยู่ :                   | 176/23 ถนนบำรุงเมือง              |
| ตำบล :                      | สำราญราษฎร์                       |
| เขต/อำเภอ :                 | พระนคร                            |
| จังหวัด :                   | กรุงเทพมหานคร                     |
| รหัสไปรษณีย์ :              | 10200                             |
| เบอร์โทรศัพท์ :             | 0863325745                        |
| สถาบันที่จบ:                | จุฬาลงกรณ์มหาวิทยาลัย             |
|                             | <u>แก้ไขข้อมูล</u> กลับไปหน้าหลัก |

ในกรณีผู้สมัคร ระบุเฉพาะชื่อ หรือ ใส่ชื่อและนามสกุล โดยเว้นวรรคไม่ถูกต้อง จะไม่ปรากฎข้อมูลของสมาชิก หาก ผู้สมัคร ทำการสมัครใหม่ ดังตัวอย่างข้างล่างนี้ ระบบจะแจ้งว่า

Duplicate entry 'กิตติพันธุ์ อรุณพลังสันติ' for key 2

แสดงว่า มีรายชื่อผู้สมัครอยู่แล้ว ไม่สามารถสมัครซ้ำได้

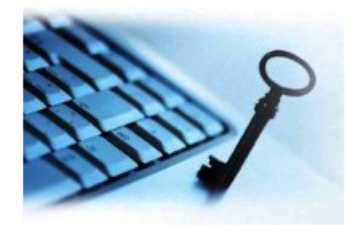

#### แบบฟอร์มลงทะเบียนออนไลน์

| * คำนำหน้าชื่อ :     | นาย ▼                               |
|----------------------|-------------------------------------|
| * ชื่อ-นามสกุล : ส   | าิตดิพันธุ์ อรุณพลังสันดิ           |
| * อายุ: 🕄            | 34                                  |
| * อีเมล์ : I         | kitctu@gmail.com                    |
| * เลขบัตรประชาชน : 🔅 | 3191100079142                       |
| วันที่สมัคร: 2       | 2015-07-20                          |
| :: ข้อมูลที่         | ติดต่อจัดส่งเอกสาร ::               |
| * ที่อยู่ : 1        | 176/23 ถนนบ่ารุงเมือง               |
| * ตำบล : เ           | ส่าราญราษฎร์                        |
| * เขต/อำเภอ : เ      | พระนคร                              |
| * จังหวัด :          | กรุงเทพมหานคร 🔻                     |
| * รหัสไปรษณีย์ : 1   | 10200                               |
| * เบอร์โทรศัพท์ : 🛛  | 0863325745                          |
| สถาบันที่จบ:         | จุฬาลงกรณ์มหาวิทยาลัย ▼             |
|                      | บันทึกข้อมูล แล้วไปต่อ <u>Step2</u> |
| <u>6</u>             | <u>ารวจสอบและรับทราบรหัสประจำตั</u> |

Step3. เลือกวิชาสอบขึ้นทะเบียนและรับทราบค่าธรรมเนียม

ให้ผู้สมัคร กรอก รหัสประจำตัว 6 หลัก เลือกการสอบ ปี 2558/ และครั้งที่ : 2

เลือกวิชาที่สอบ และยอดที่ชำระต้องโอนเงิน เรียบร้อยแล้ว กด Save ระบบจะแจ้งยอดชำระเงิน เข้าบัญชีสภา กายภาพบำบัด ธนาการไทยพาณิชย์ เลขที่บัญชี 074-216645-5 เพื่อเตรียมเอกสารที่จะแนบการสมักรออนไลน์ในขั้นตอนที่ 4 ต่อไป

|                                                                       | Step 3 💼                                                                                         |                   |
|-----------------------------------------------------------------------|--------------------------------------------------------------------------------------------------|-------------------|
| Order : เลือกวิชาสส                                                   | บบขึ้นทะเบียนและรั                                                                               | บทราบค่าธรรมเนียม |
| ID: 580046                                                            |                                                                                                  |                   |
| การสอบปี2558/ครั้งที่ : 2                                             | ¥                                                                                                |                   |
| Date_Order : 2015-03-13                                               |                                                                                                  |                   |
| วิชาที่ต้องการสอบ :<br>愛 01 กฎหมายจรรยาบรฯ<br>愛 02 เทคนิค และวิธีการเ | รณและการบริหารง<br>ทางกายภาพปาบัด                                                                | าน                |
| 🗷 03 กายภาพปาบัดในโ <sup>ร</sup>                                      | รคและภาวะต่างๆ                                                                                   |                   |
| ยอดช่าระที่ต้องโอนเงิน :                                              | สมัครใหม่3วิชา 3,6001                                                                            | 3                 |
|                                                                       | สมัครไหม่3วีชา 3,600\$                                                                           |                   |
| 2                                                                     | สมัครไหม่2วิชา 3,100 B<br>สมัครใหม่1วิชา 2,600 B<br>สมาชิก 3วิชา 2,500 B<br>สมาชิก 2วิชา 2,000 B |                   |
|                                                                       | สมาชิก 1วิชา 1,500B                                                                              |                   |

ในกรณีผู้สมัคร เลือกสมัครวิชาและยอดชำระเรียบร้อยแล้ว

หากผู้สมัคร ทำการเลือกสมัครวิชาใหม่ ระบบจะแจ้งว่า Duplicate entry '570001' for key 1 ดังภาพ แสดงว่า มีรายชื่อผู้สมัครได้เลือกวิชาสอบแล้ว ไม่สามารถเลือกซ้ำได้ <u>ต้องโทรแจ้งทะเบียนสภาเพื่อลบการเลือกเดิมเพื่อให้</u> <u>สามารถลงเลือกใหม่ได้</u>

| Ouplicate entry '570 | 01' for key 1        |                        |                    |                        |
|----------------------|----------------------|------------------------|--------------------|------------------------|
| Step  <br>ลงทะเบียน  | Step 2<br>ค้นหา รหัส | Step 3<br>เลือกวิชาสอบ | Step 4<br>dovángru | Step 6<br>เสียกสนามสอบ |
| หน้าหลัก             | สมัครสอบ 👻           | ใบอนุญาต +             | ดำขออื่นๆ -        |                        |

| Step 4                  | 9            |
|-------------------------|--------------|
| ส่งรูปภาพาเลักฐานการสอบ | บขึ้นทะเบียน |
| รทักประจำตัว:           | 580046       |
| วันที่ส่ง :             | 2015-05-1    |
| 1รูปถ่าย1นิ้ว :         | 580046_1     |
| 2slipก่ำธรรมเวียม :     | 580046_2     |
|                         | Submit       |

### Step4. ส่งหลักฐานการสมัครสอบออน ไลน์ ตามตัวอย่างรูป ดังนี้

รหัสประจำตัว : กรอก รหัสประจำตัว ตัวอย่าง 580046

1.รูปถ่าย 1 นิ้ว : เลือกไฟล์รูปถ่าย (ไฟล์รูป Save เป็น jpg ตั้งชื่อไฟล์ รหัสประจำตัว\_1 ตัวอย่าง 580046\_1.jpg
(หมายเหตุ : รูปถ่ายขอให้เลือกรูปที่สุภาพ เนื่องจากใช้ขึ้นเป็นข้อมูลทะเบียนประวัติสมาชิก)

2.Slip ค่าธรรมเนียม : เลือกไฟล์ใบโอนเงิน (ไฟล์ใบโอนเงิน Save เป็น jpg ตั้งชื่อไฟล์ รหัสประจำตัว\_2 ตัวอย่าง

### 580046\_2.jpg

เมื่อแนบไฟล์ 2 ไฟล์เรียบร้อยแล้ว โปรแกรมจะให้ตรวจสอบภาพที่ส่งหลักฐานโดยให้ใส่รหัสประจำตัว ดังนี้

<mark>ตรวจสอบภาพที่ส่งโดยใส่รหัสประจำตัว :</mark> 580046 <u>S</u>ubmit

ให้ผู้สมัคร กรอก รหัสประจำตัว แล้ว กด Submit โปรแกรมจะแสดงหลักฐานที่แนบคือ รูปและใบโอนเงิน เมื่อ เรียบร้อยแล้ว ไปทำขั้นตอนต่อไป Step 5 เลือกสนามสอบ

หมายเหตุ : ถ้าโปรแกรมไม่แสดงหลักฐานที่แนบ ผู้สมัครต้องทำขั้นตอน Step 4 ส่งหลักฐานการสมัครสอบออนไลน์ ใหม่อีกครั้ง เนื่องจากการแนบไฟล์ล้มเหลว ถือว่าการสมัครไม่สมบูรณ์

### Step5. เลือกสนามสอบ[เฉพาะกรณีสนามสอบหลายแห่ง] ดังนี้

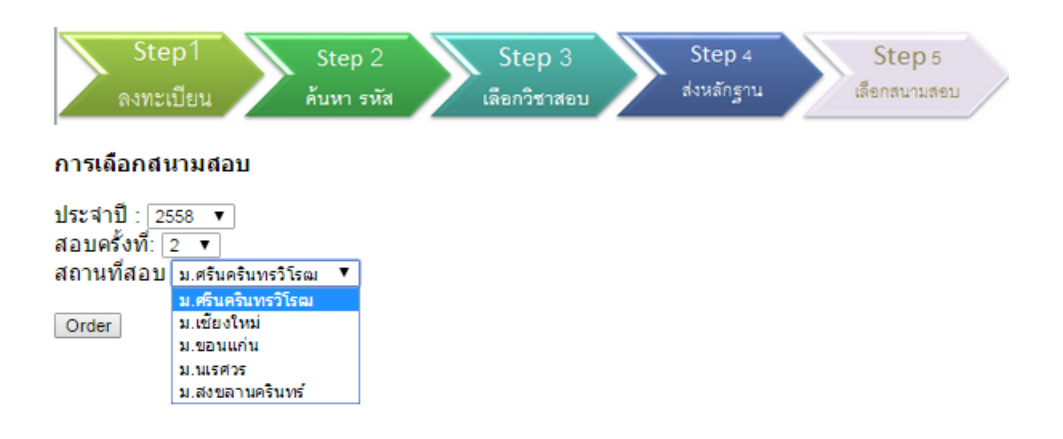

เมื่อผู้สมัครสอบเลือกสนามสอบเรียบร้อยแล้ว กด Order จะแจ้งให้ท่าน ตรวจสถานะการสมัครสอบ ภายหลังส่ง เอกสารทางไปรษณีย์ 7วัน เช่นเดียวกันหากเลือกสถานที่สอบซ้ำ ระบบจะแจ้งว่า

## Duplicate entry '570001' for key 2 แสดงว่า เลขประจำตัว 570001 เลือกสถานที่ไปว้แล้ว

หากประสงค์เปลี่ยนสถานที่สอบ ต้องโทรแจ้งทะเบียนสภา

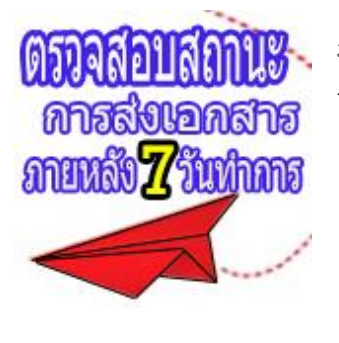

ภายหลัง 7 วันให้คลิกbanner คังรูป

้ โปรแกรมจะแสดงรายชื่อผู้สมัครให้ตรวจสอบสถานะ

| สถานะ  | <i>.</i>                                                 |                    |
|--------|----------------------------------------------------------|--------------------|
| ครบ    | หมายถึง ส่งเอกสารครบถ้วน มีสิทธิ์เข้าสอบได้              |                    |
| ไม่ครบ | หมายถึง ส่งเอกสารไม่ครบถ้วน <u>ไม่มีสิทธิ์เข้าสอบ</u>    |                    |
| รอ     | <br>  หมายถึง รอเอกสารเช่น หนังสือรับรองอนมัติการจบไม่มี | มีสิทธิ์เข้าสอบได้ |

# ตรวจสอบความถูกต้องวิชาที่เลือกสอบและการส่งเอกสาร

|            | ค้นหาตามเลขประจำตัว                                                                                                    |                                                                                                    | Submit                                                                                                    |                                                                                                    |                                                                                                    |
|------------|----------------------------------------------------------------------------------------------------|----------------------------------------------------------------------------------------------------|----------------------------------------------------------------------------------------------------|----------------------------------------------------------------------------------------------------|----------------------------------------------------------------------------------------------------|
| วันที      | ชื่อ สกุล                                                                                                    | ครั้งที                                                                                                    | วิชาทีเดือก                                                                                                    | สถานะ                                                                                                    | เก็บสิทธิ                                                                                                    |
| 2015-01-28 | กนกทิพย์ อัคจร                                                                                                    | 1/58                                                                                                    | 03                                                                                                    | ครบ                                                                                                    | 2559                                                                                                    |
| 2015-01-23 | กนิษฐา น้อยผา                                                                                                    | 1/58                                                                                                    | 02                                                                                                    | ครบ                                                                                                    | 2559                                                                                                    |
| 2015-01-26 | กรวรรณ ภัทรามรุต                                                                                                    | 1/58                                                                                                    | 02                                                                                                    | ครบ                                                                                                    | 2558                                                                                                    |
| 2015-02-01 | กรวรรณ สุวรรณชัยรบ                                                                                                    | 1/58                                                                                                    | 01,02,03                                                                                                    | ครบ                                                                                                    | 2559                                                                                                    |
| 2015-01-16 | กรองทีพย์ นาควิเชตร                                                                                                    | 1/58                                                                                                    | 01                                                                                                    | ครบ                                                                                                    | 2558                                                                                                    |
| 2015-01-09 | กรุณา <mark>เ</mark> ณรพงษ์                                                                                                    | 1/58                                                                                                    | 01                                                                                                    | ครบ                                                                                                    | 2558                                                                                                    |
| 2015-01-05 | กฤติญา จันทร์ง <mark>า</mark> ม                                                                                                    | 1/58                                                                                                    | 02                                                                                                    | ครบ                                                                                                    | 2559                                                                                                    |
| 2015-01-28 | กฤตินี รอดเสถียร                                                                                                    | 1/58                                                                                                    | 02,03                                                                                                    | ครบ                                                                                                    | 2559                                                                                                    |
| 2015-01-22 | กฤษ <mark>ฎาพร ศรีพันธุ์</mark> พิพัฒน์                                                                                                    | 1/58                                                                                                    | 01                                                                                                    | ครบ                                                                                                    | 2558                                                                                                    |
| 2015-02-06 | กัญญภัสสรณ์ นี่มพัชราวุธ                                                                                                    | 1/58                                                                                                    | 01                                                                                                    | ครบ                                                                                                    | 2558                                                                                                    |
| 2015-01-02 | กัญญาพัชร์ อานันด์สิทธิโชค                                                                                                    | 1/58                                                                                                    | 01                                                                                                    | ครบ                                                                                                    | 2558                                                                                                    |
|            | <mark>วันที่</mark><br>2015-01-28<br>2015-01-23<br>2015-01-26<br>2015-02-01<br>2015-01-16<br>2015-01-09<br>2015-01-05<br>2015-01-28<br>2015-01-22<br>2015-02-06<br>2015-01-02 | จันที     ชื่อ สกุล       2015-01-28     กนกทิพย์ อัคจร       2015-01-23     กนิษฐา น้อยผา       2015-01-26     กรวรรณ ภัทรามรุต       2015-01-26     กรวรรณ ภัทรามรุต       2015-02-01     กรวรรณ ภัทรามรุต       2015-01-16     กรองทิพย์ นาควิเชตร       2015-01-09     กรุณา เณรพงษ์       2015-01-05     กฤติญา จันทร์งาม       2015-01-28     กฤตินี รอดเสถียร       2015-01-20     กฤติมูาพร ศรีฟันธุ์พิพัฒน์       2015-01-20     กฤษฎาพร ศรีฟันธุ์พิพัฒน์       2015-01-20     กฤษฎาพร ศรีฟันธุ์พิพัฒน์       2015-01-20     กฤษญาพรร อานันต์สิทธิโชค | คันหาตามเลขประจำตัว       วันที     ชื่อ สกุล     ครั้งที่       2015-01-28     กนกทิพย์ อัคจร     1/58       2015-01-23     กนิษฐา น้อยผา     1/58       2015-01-26     กรวรรถเ สับตรามรุด     1/58       2015-01-26     กรวรรถเ สับรรถเชียรบ     1/58       2015-02-01     กรวรรถเ สุวรรถเชียรบ     1/58       2015-01-16     กรองทิพย์ นาควิเชตร     1/58       2015-01-09     กรุณา เถเรพงษ์     1/58       2015-01-05     กฤติญา จันทร่งาม     1/58       2015-01-28     กฤติมา จันทร่งาม     1/58       2015-01-28     กฤติมา จันทร่งาม     1/58       2015-01-28     กฤติมี รอดเสถียร     1/58       2015-01-20     กฤษฎาพร ศรีฟันธุ์พิพัฒน์     1/58       2015-01-20     กฤษฎาพร ศรีฟันธุ์พิพัฒน์     1/58       2015-02-06     กัญญาภัสสรถน์ นิมพัชราวุธ     1/58       2015-01-02     กัญญาพัชร์ อานันต์สิทธิโชค     1/58 | คันหาตามเลขประจำตัว     Submit       วันที่     ชื่อ สกุล     ครั้งที่     วิชาที่เลือก       2015-01-28     กนกทิพย์ อัคจร     1/58     03       2015-01-23     กนิษฐา น้อยผา     1/58     02       2015-01-26     กรวรรณ ภัทรามรุต     1/58     02       2015-02-01     กรวรรณ สุวรรณชัยรบ     1/58     01       2015-01-16     กรองทิพย์ นาควิเชตร     1/58     01       2015-01-09     กรณา เณรพงษ์     1/58     01       2015-01-05     กฤติญา สันทร์งาม     1/58     02       2015-01-28     กฤติญา สันทร์งาม     1/58     01       2015-01-28     กฤตินี รอดเสถียร     1/58     02       2015-01-22     กฤติมูาพร ศรีฟันธุ์พิพัฒน์     1/58     01       2015-01-22     กฤษฎาพร ศรีฟันธุ์พิพัฒน์     1/58     01       2015-02-06     กัญญาภัสสรถน์ นิมพัชราวุธ     1/58     01       2015-01-02     กัญญาพัชร์ อานันต์สิทธิโชค     1/58     01 | จันที     ชื่อ สกุล     ครั้งที     วิชาที่เลือก     สถานะ       2015-01-28     กนกทิพย์ อัคจร     1/58     03     ครบ       2015-01-23     กนิษฐา น้อยผา     1/58     02     ครบ       2015-01-26     กรวรรณ ภัทรามรุต     1/58     02     ครบ       2015-01-26     กรวรรณ ภัทรามรุต     1/58     02     ครบ       2015-01-26     กรวรรณ สุวรรณชัยรบ     1/58     01.02.03     ครบ       2015-01-16     กรองทิพย์ นาควิเชตร     1/58     01     ครบ       2015-01-16     กรองทิพย์ นาควิเชตร     1/58     01     ครบ       2015-01-09     กรุณา และพงษ์     1/58     01     ครบ       2015-01-05     กฤติญา จันทร์งาม     1/58     02     ครบ       2015-01-28     กฤตินี รอดเสถียร     1/58     02.03     ครบ       2015-01-22     กฤติมูาพร ศรีฟันธุ์พัพฒน์     1/58     01     ครบ       2015-01-22     กฤติมูาพร ศรีฟันธุ์พัพธุ์พัฒน์     1/58     01     ครบ       2015-01-22     กฤษฎาพร ศรีฟันธุ์พัพธุ์พัธราวุธ     1/58     01 |

ให้ผู้สมัคร กรอก รหัสประจำตัว กด Submit โปรแกรมจะแสดงให้ทราบ รายชื่อผู้สมัครสอบ วิชาที่เลือกสอบ และ สนามสอบ หากครบ ถือว่าการสมัครออนไลน์เรียบร้อยแล้ว ดังตัวอย่าง

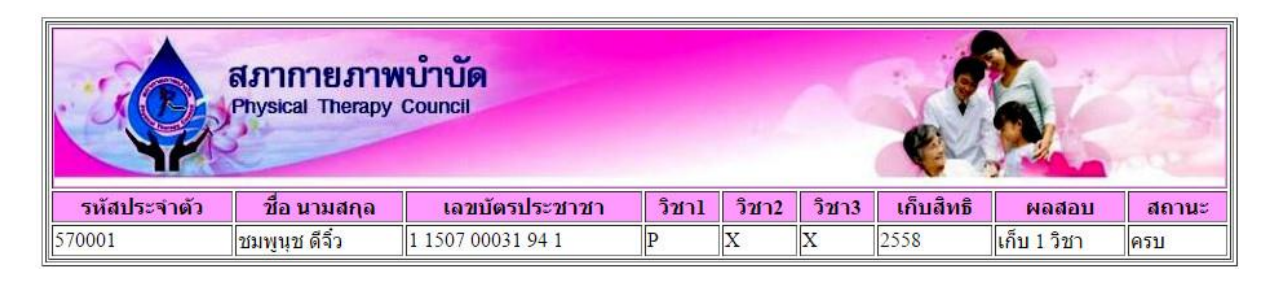

แผนการจัดสอบทั้งปี ที่เมนู : ข่าวสาร ดังรูป

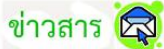

# 🏋 ผังการจัดสอบ ของ สภากายภาพบำบัด

| ĩ    | ครั้งที่ | เริ่มสมัครส               | อบ - สิ้นสุด              | จัดเ       | สอบ                       | สถานที่จัดสอบ                         | ประกาศผู้มีสิทธิ์สอบ      | ผลสอบ                     |
|------|----------|---------------------------|---------------------------|------------|---------------------------|---------------------------------------|---------------------------|---------------------------|
| 2557 | 3        | 2014-09-15                | 2014-10-31                | 2014-11-22 | 2014-11-23                | ม.ศรีนครินทรวิโรฒ ประสานมิตร กรุงเทพฯ | 2014-11-14                | 2014 <mark>-</mark> 12-22 |
| 2558 | 1        | 2015-01-05                | 2015-02-05                | 2015-02-28 | 2015-03-01                | ม.ศรีนครินทรวิโรฒ ประสานมิตร กรุงเทพฯ | 2015-02-16                | 2015-03-16                |
| 2558 | 2        | 2015-05-18                | 2015-06-30                | 2015-07-18 | 2015-07-19                | ศูนย์สอบ 5 แห่ง กทม.และต่างจังวัด     | 2015-07-10                | 2015-08-05                |
| 2558 | 3        | 2015-08-07                | 2015- <mark>09-</mark> 04 | 2015-09-19 | 201 <mark>5-</mark> 09-20 | ศูนย์สอบกรุงเทพฯ                      | 2015-09-14                | 2015-10-13                |
| 2558 | 4        | 2 <mark>015-10-</mark> 15 | 2015- <mark>11-0</mark> 9 | 2015-11-21 | 2015-11-22                | ศูนย์สอบกรุงเทพฯ                      | 201 <mark>5-11-1</mark> 6 | 2015 <mark>-1</mark> 2-15 |

ภายหลังเปิดรอบสอบ เลือกวิชาสอบและ เลือกสถานที่ และเอกสารส่งครบถ้วน จึงจะมีสิทธิเข้าจัดเลขที่นั่งสอบ แล้ว <u>ประกาศหน้าเว็บ รายชื่อผู้มีสิทธิ์สอบ</u> ครั้งที่.... ดังตัวอย่าง

#### ประกาศสภากายภาพบำบัด เรื่อง รายชื่อผู้มีสิทธิ์สอบดวามรู้เพื่อขอขึ้นทะเบียนและรับใบอนุญาต เป็นผู้ประกอบวิชาชีพกายภาพบำบัด ครั้งที่ 1/58 วันที่ 28กุมภาพันธ์ - 1 มีนาคม พ.ศ. 2558 หมายเหตุ : ผู้เข้าสอบทุกท่านโปรดอ่านรายละเอียดแนบท้ายประกาศสอบก่อนเข้าสอบ สนามสอบ มหาวิทยาลัยศรีนครินทรวิโรฒ (01) ห้อง 305, ห้อง 405, ห้อง 505 อาคาร 14 อาคารเรียนรวม

|                     |                                | รหัสประจำตัว Submit |               |         |                                    |               |
|---------------------|--------------------------------|---------------------|---------------|---------|------------------------------------|---------------|
| <mark>ลำด</mark> ับ | ชื่อ นามสกุล                   | วิชาที่สอบ          | เลขที่นั่งสอบ | ห้องสอบ | การเก็บวิชา                        | หมดสิทธิ์เก็บ |
| 1                   | ธัชชนันท์ <mark>ดา</mark> เฉลย | 01,02,03            | 58305001      | 305     | มีสิทธิ์ขึ้ <mark>นทะเบ</mark> ียน | 2560[N]       |
| 2                   | วรรณิศา จิตรจักร์              | 01,02,03            | 58305002      | 305     | มีสิทธิ์ขึ้นทะเบียน                | 2560[N]       |
| 3                   | วัชราภรถ์ แกล้วกล้า            | 01,02,03            | 58305003      | 305     | ยังไม่ได้เก็บ                      | 2560[N]       |
| 4                   | น้ <mark>าฝน โงชา</mark> ฤทธิ์ | 01,02,03            | 58305004      | 305     | <mark>ยังไม่ได้เ</mark> ก็บ        | 2560[N]       |
| 5                   | อภิวัฒน์ ลิ้มธรรมาภรณ์         | 01,02,03            | 58305005      | 305     | มีสิ <mark>ทธิ์ขึ้นทะเบ</mark> ียน | 2560[N]       |

<u>ประกาศผลการสอบ</u>ปี.... ครั้งที่.../... จำนวนทั้งหมด... คน สามารถค้นหาได้ ดังตัวอย่าง

# ประกาศผลสอบรายวิชาที่เลือกสอบ ครั้งที่ 1/58

| ลำดับ | เลขที่นั่งสอบ           | วิชาที่สอบ | วิชา1 | วิชา2 | วิชา3 | หมดสิทธิเก็บ | สถานะ                                          |
|-------|-------------------------|------------|-------|-------|-------|--------------|------------------------------------------------|
| 1     | 58305001                | 01,02,03   | Pass  | Pass  | Pass  | 2560[N]      | มีสิทธิ์ขึ้นทะเบียน                            |
| 2     | 58305002                | 01,02,03   | Pass  | Pass  | Pass  | 2560[N]      | มีสิท <del>ธิ์</del> ขึ้นทะเบีย <mark>น</mark> |
| 3     | 583050 <mark>0</mark> 3 | 01,02,03   | X     | X     | X     | 2560[N]      | ยังไม่ได้เก็บ                                  |
| 4     | 58305004                | 01,02,03   | X     | X     | X     | 2560[N]      | ยังไม่ได้เก็บ                                  |
| 5     | 58305005                | 01,02,03   | Pass  | Pass  | Pass  | 2560[N]      | มีสิทธิ์ขึ้นทะเบียน                            |

ค้นหาตามเลขที่นั่งสอบ

Submit

# การขึ้นทะเบียนรับใบอนุญาต

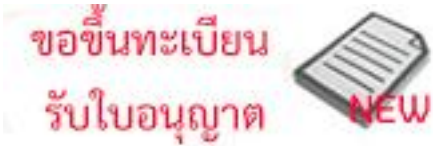

คลิกเมนู

log\_in โดยกรอกเลขประจำตัวผู้สมัครทั้ง2ช่อง จึงเปิดเปิดโปรแกรมให้เลือกรายการ จะกรอกเป็นตัวเลข ชำระเงิน ธรรมเนียมการขึ้นทะเบียน

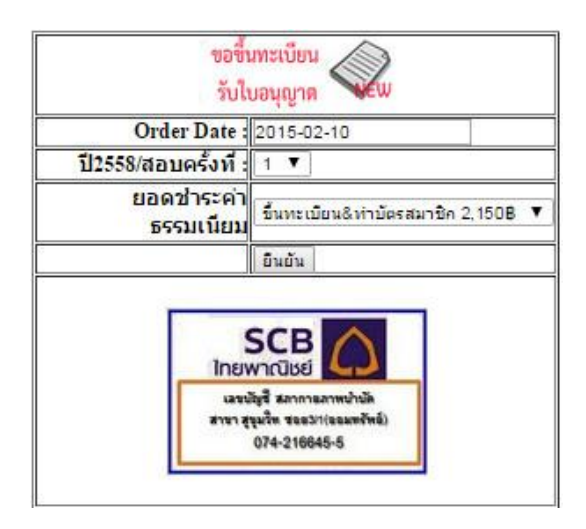

# ระบบจะตอบรับการแจ้ง ขอขึ้นทะเบียนและรับใบอนุญาตฯ

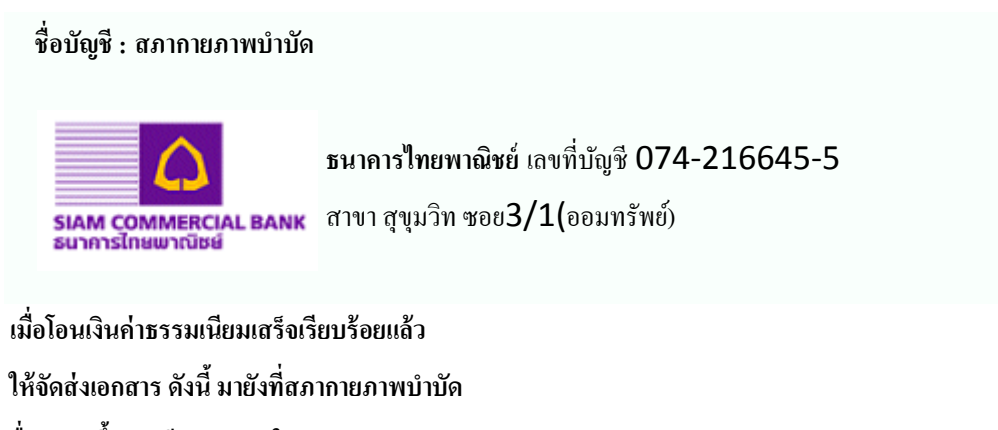

# ยื่นคำขอขึ้นทะเบียนและรับใบอนุญาตฯ

(๑) แบบคำขอขึ้นทะเบียนและรับใบอนุญาตฯ (แบบ สกภ.5) จำนวน 1 ฉบับ

(๒) สำเนาใบปริญญาบัตร (ถ้ายังไม่ได้รับใบปริญญาบัตรให้แนบหนังสือรับรองอนุมัติการจบตัวจริงจากสภามหาวิทยาลัย)

จำนวน **1** ฉบับ

(๓) สำเนาทะเบียนบ้าน จำนวน 1 ฉบับ

(๔) สำเนาผลการสอบความรู้ (ประกาศผลสอบเฉพาะหน้าที่แสดงว่า "มีสิทธิ์ขึ้นทะเบียน") จำนวน 1 ฉบับ

#### http://cpte.or.th/register (อ่านให้เข้าใจเพื่อการปฏิบัติที่ถูกต้องตั้งแต่ครั้งแรก)

- (๕) รูปถ่ายหน้าตรง ครึ่งตัว ท่าปกติ ไม่สวมแว่นตาดำ ไม่สวมหมวก ถ่ายไว้ ไม่เกิน 6 เดือน ขนาด 1 นิ้ว จำนวน 2 รูป
- (b) ซองจดหมายขนาด A4 ติดแสตมป์ 18 บาท จ่าหน้าซองถึงตัวท่านเองให้ชัดเจน เพื่อส่งใบอนุญาตฯ
- (๑) สลิปใบโอนเงินค่าขึ้นทะเบียนและรับใบอนุญาตฯ,ทำบัตรสมาชิก และค่าธรรมเนียมส่งเอกสารทางไปรษณีย์

จำนวน 2**,**150 บาท จำนวน 1 ฉบับ

### ยื่นคำขอทำบัตรสมาชิกสภากายภาพบำบัด แนบหลักฐานดังนี้

- (๑) แบบคำขอ สกภ.3 จำนวน 1 ฉบับ
- (๒) สำเนาบัตรประจำตัวประชาชน จำนวน 1 ฉบับ
- (๓) รูปถ่าย 1 นิ้ว จำนวน 2 รูป
- (๔) ซองจดหมายขนาด A4 ติดแสตมป์ 18 บาท จ่าหน้าซองถึงตัวท่านเองให้ชัดเจน เพื่อใช้ส่งบัตรสมาชิก

ผู้มีสิทธิ์ขึ้นทะเบียนฯ ที่ยื่นคำขอขึ้นทะเบียนและรับใบอนุญาตฯ และส่งหลักฐานครบถ้วนแล้ว เมื่อสภาฯพิจารณาอนุมัติเรียบร้อยแล้วสำนักงานเลขาธิการสภาฯจะคำเนินการจัคพิมพ์ใบอนุญาตประกอบวิชาชีพ และจัคส่งให้ภายใน 60-90 วัน นับตั้งแต่วันที่เอกสารกำขอขึ้นทะเบียนฯมาถึงสภาฯ